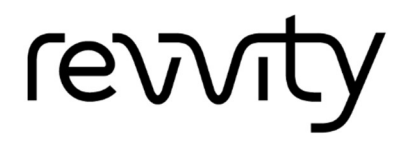

# LabChip<sup>®</sup> GX/GXII Touch<sup>™</sup> Version 1.15 LabChip<sup>®</sup> GX Reviewer Version 5.13 Software Release Notes

# Contents

| Con | tents               | 1 |
|-----|---------------------|---|
| 1.  | Introduction        | 1 |
| 2.  | New Features        | 1 |
| 3.  | Changes             | 2 |
| 4.  | Fixes               | 2 |
| 5.  | Known issues        | 2 |
| 6.  | System Requirements | 3 |
| 7.  | Installation Notes  | 3 |
| 8.  | Support Information | 4 |

# 1. Introduction

The LabChip<sup>®</sup> GX Touch<sup>™</sup> software controls the LabChip<sup>®</sup> GX Touch<sup>™</sup> and LabChip<sup>®</sup> GXII Touch<sup>™</sup> instruments. The LabChip<sup>®</sup> GX Reviewer software is used to analyze and compare data in the form of virtual gels or electropherograms across LabChip<sup>®</sup> GX/GXII Touch<sup>™</sup> systems.

### 2. New Features

The LabChip<sup>®</sup> GX/GXII Touch<sup>™</sup> 1.15 and LabChip<sup>®</sup> GX Reviewer Version 5.13 release features

1. New Assay Support: HT/24 cfDNA in X-Mark chip

### 3. Changes

LabChip<sup>®</sup> GX Touch<sup>™</sup> Version 1.15 and LabChip<sup>®</sup> GX Reviewer 5.13 have the following major changes:

- 1. Removed default AAV assays from the Installer and Application (These assays are now available as installable ones)
- 2. Rebranding for Revvity
  - a. Removed PerkinElmer plates from the Plate Editor
  - b. Change Program Data folder path from C:\ProgramData\PerkinElmer to C:\ProgramData\Revvity

#### 4. Fixes

LabChip<sup>®</sup> GX Touch<sup>™</sup> Version 1.15 and LabChip<sup>®</sup> GX Reviewer 5.13 have fixed the following major issues:

1. NA

#### 5. Known issues

This list describes known issues with the LabChip<sup>®</sup> GX Touch<sup>™</sup> software version 1.15 and Reviewer version 5.13. Please read this before reporting new bugs.

| Known Issues                                                                                                    | Recommended Workaround                                                                                                    |  |  |  |
|----------------------------------------------------------------------------------------------------|----------------------------------------------------------------------------------------------------|--|--|--|
| LabChip <sup>®</sup> GX Touch <sup>™</sup>                                                                         |                                                                                                    |  |  |  |
| Display setting issues for secondary<br>monitor. Display mode may change<br>to Extend instead of Clone.            | For instruments with LabChip <sup>®</sup> GX Touch <sup>™</sup> ver 1.7 or older:<br>execute the command "displayswitch /clone" at startup to<br>force the display to duplicate on the secondary monitor.<br>For instruments with LabChip <sup>®</sup> GX Touch <sup>™</sup> ver 1.8 or<br>higher: in the Task Manager Startup tab, enable the<br>"Display Switch" task to start Windows in duplicate display<br>mode at startup.<br>Restart instrument. |  |  |  |
| Disconnect Error during<br>Diagnostics.                                                                            | To minimize occurrences, do not run any CPU-intensive<br>applications/process including Windows Update or<br>Windows Defender (full scan) while LabChip <sup>®</sup> GX Touch <sup>™</sup><br>is running.<br>Power down the instrument daily.                                                                                                    |  |  |  |
| System Diagnostics: Random<br>communication error from the<br>Devices leads to failure of the<br>Diagnostic Tests. | Relaunch LabChip <sup>®</sup> GX Touch <sup>™</sup> software and start the Diagnostics Tests again. This issue is very rare.                                                                                                    |  |  |  |

| Windows Installer Package error                                                                                                    | Only occurs on certain installation order.                                                                                                    |
|----------------------------------------------------------------------------------------------------|----------------------------------------------------------------------------------------------------|
| displays during the GX Reviewer<br>GxP mode installation if installed                                                                                               | Install in the following order to avoid this issue:                                                                                                    |
| immediately after uninstalling GX<br>Touch from the control panel.                                                                                                  | <ol> <li>Uninstall LabChip<sup>®</sup> GX Reviewer from the control panel</li> <li>Uninstall LabChip<sup>®</sup> GX Touch<sup>™</sup> from the control panel</li> <li>Install LabChip<sup>®</sup> GX Touch<sup>™</sup> with GxP mode on the<br/>system</li> </ol> |
| Print Dialog: Footer settings are not retained after relaunch the Print dialog.                                                                                     | User needs to enable or disable the footer settings manually.                                                                                                    |
| Version History: Unwanted details<br>are populated in Version History for<br>Protein Express data files when<br>user enable\disable exclude system<br>peaks option. | None.                                                                                                    |
| Connection failed error when<br>uninstalling Reviewer from a PC in<br>which GX Touch application<br>mapped with remote server.                                      | Restart the PerkinElmerDatafileService, or restart the instrument.                                                                                                    |
| Version History inappropriately logs<br>Bracket Ladder Alignment changes<br>for Glycan Extended Rage data file<br>when user makes any Analysis<br>Settings changes. | None.                                                                                                    |

# 6. System Requirements

LabChip<sup>®</sup> GX Touch<sup>™</sup> requires a LabChip<sup>®</sup> GX/GXII Touch instrument.

LabChip<sup>®</sup> GX Reviewer software can be used on a personal computer with following Microsoft Windows Operating Systems:

- Windows<sup>®</sup> 10 Professional Full Version (64-bit)
- Windows<sup>®</sup> 10 Enterprise 2019 LTSC (64-bit)

Minimum RAM: 1GB (2GB recommended).

Minimum free hard drive space: 2 GB.

#### 7. Installation Notes

The LabChip<sup>®</sup> GX Touch<sup>™</sup> software 1.15 is pre-installed on new instruments manufactured after April 2024. The LabChip<sup>®</sup> GX Reviewer software can be installed on additional computers in reviewer mode to analyze data files.

Customers with Windows 10 on the instrument can upgrade from LabChip<sup>®</sup> GX Touch<sup>™</sup> software version 1.9 and higher and from LabChip<sup>®</sup> GX Reviewer software version 5.7 and higher.

To upgrade non-GxP software in the instrument to GxP version, only the Reviewer need to be reinstalled with the GxP option. GxP mode in the Touch application is enabled by the USB dongle.

Both Touch and Reviewer software must be upgraded before using the software; either upgrading software revisions or upgrading to GxP mode software.

### 8. Support Information

Contact Revvity Technical Support by phone, fax, or e-mail from 8:00AM to 8:00PM Eastern Standard Time.

Telephone (US Toll Free): 800-762-4000 Telephone (Worldwide): +1 203-925-4602 Fax: +1 203-925-4602 Email: L3LabChip@Revvity.com

Internet Address: http://www.Revvity.com